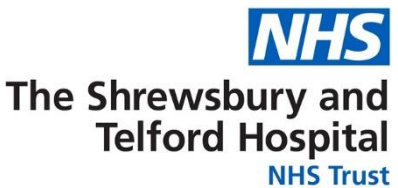

## How to Update Your Telephone Number

Login to ESR using one of the following:

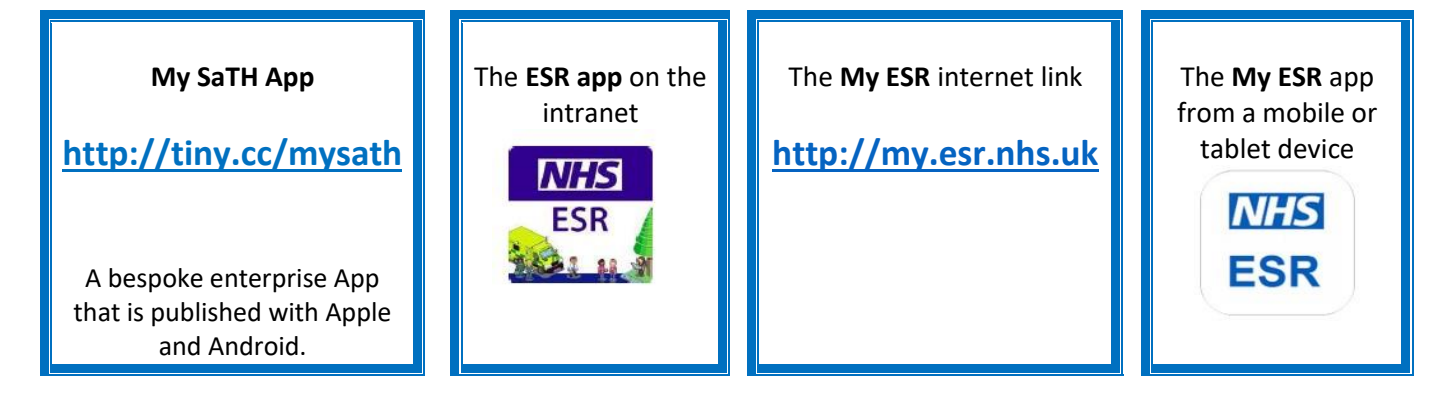

Access the **Personal Information** menu through the **My Personal Information Portal**:

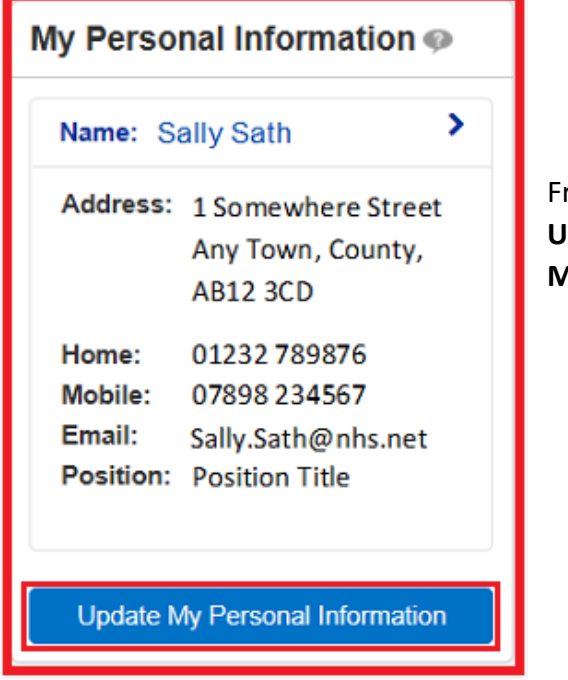

From the Personal Information screen select Update under the Phone Numbers & Personal E-Mail.

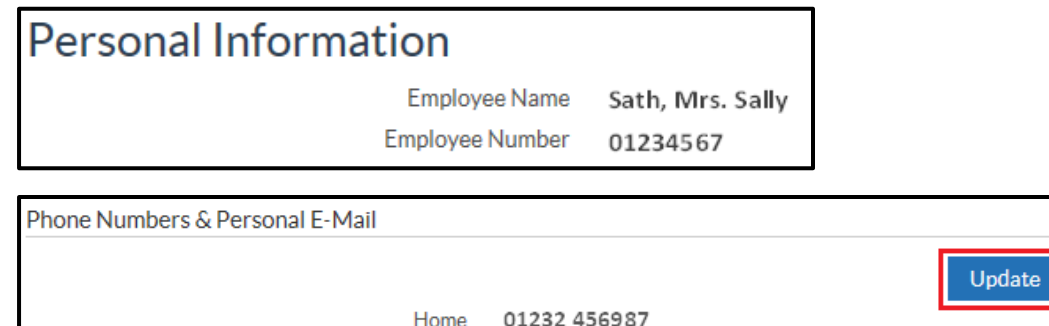

Mobile 09878 654123

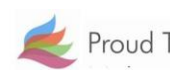

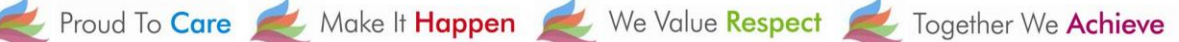

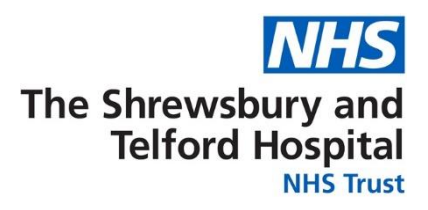

Use the dropdown under **Type** to select relevant type of number. If changing a number enter the new number within the **Number** field.

| 🔜 🐹 😂 🖙 🌞 🔻 🎟 |              |        |  |  |
|---------------|--------------|--------|--|--|
| Туре 🗠        | Number       | Delete |  |  |
| Home 🔽        | 01323 654456 | Î      |  |  |
| Mobile 🗸      | 09878 654123 | Î      |  |  |

If a new row is required, click the

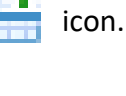

If a number is to be deleted click the 🚺 icon to

icon to delete the row.

Review changes indicated by blue icon and click **Submit**.

| Indicates Changed items. Phone Numbers |                  |                |                 |  |  |
|----------------------------------------|------------------|----------------|-----------------|--|--|
|                                        | Current Proposed |                | ed              |  |  |
| Home 01232456987                       |                  | 01323 654456 🔾 |                 |  |  |
| Mobile                                 | 09878 654123     | 09878 654123   |                 |  |  |
|                                        |                  |                |                 |  |  |
| Cance <u>l</u>                         | Printable Page   | Bac <u>k</u>   | Sub <u>m</u> it |  |  |
|                                        |                  |                |                 |  |  |

Select Return to Overview to return to return to the Personal Information screen

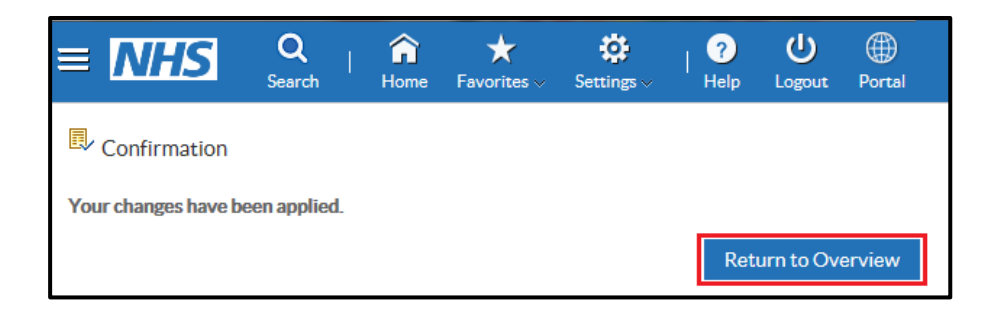

Please note that personal e-mail addresses stored under this section cannot be used for receiving notifications from ESR or a registered e-mail address to receive password or username notifications when accessing ESR.

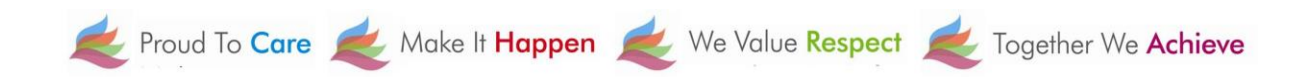